## **TUTORIAL**

#### How to Access your Professor's Zoom recordings as student

If your professor shared your online lecture recordings in eCampus or Canvas, and you cannot access it by clicking the recording link please try the following:

### **OPTION A. If you have the recording link**

1. Open Chrome, Safari, or Mozilla, and go to <u>https://tamu.zoom.us/</u> and sign in.

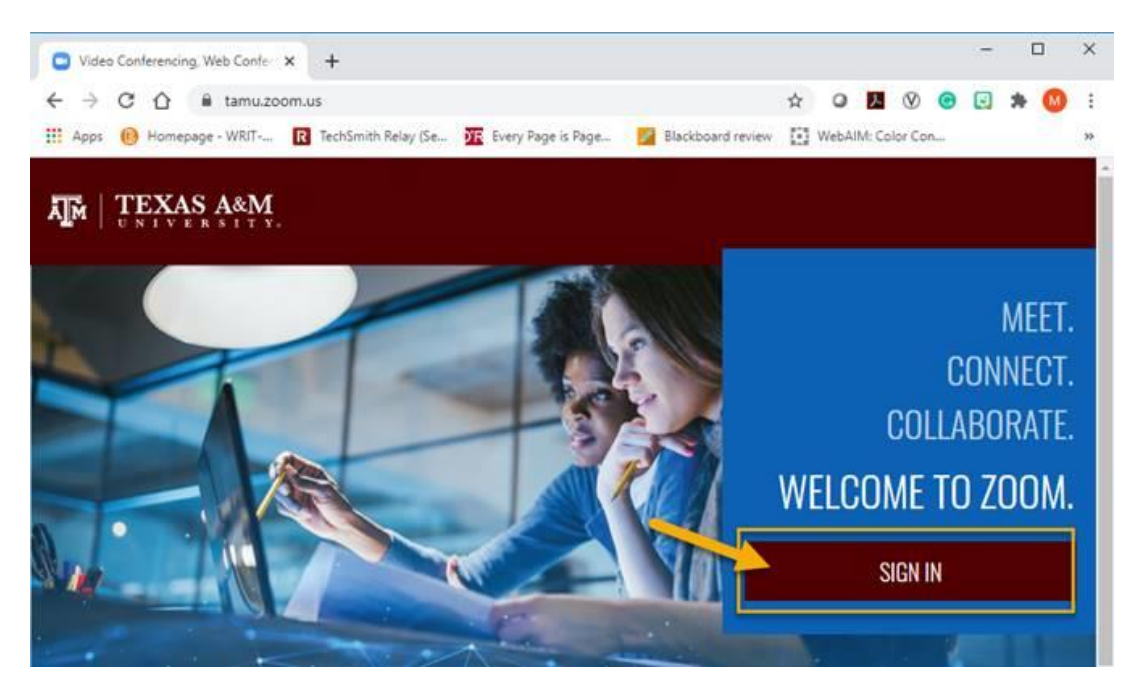

 After logging into our TAMU Zoom website, open a new tab using the same web browser, paste the recording link if you have it, or go to eCampus -<u>https://ecampus.tamu.edu/</u> or Canvas - <u>https://canvas.tamu.edu/</u> select your course and try to open the recording again, using the recording link.

| □ Video Conferencing, Web<br>$\leftarrow \rightarrow C \land \uparrow$ | b Confere × Bb My eCar | mpus – Blackb<br>ebapps/port | oard Learn × +      | Action?tab tab gro | up id= 25 1 |
|------------------------------------------------------------------------|------------------------|------------------------------|---------------------|--------------------|-------------|
| Apps 🕑 Homepage -                                                      | WRIT R TechSmith R     | elay (Se 🏹                   | Every Page is Page. | 🥖 Blackboard re    | view Web    |
|                                                                        |                        | ampu                         | S Powered           | by Bb              |             |
| 8                                                                      |                        |                              | eCampus             | ePortfolios        | Commur      |
| My eCampus                                                             | Notifications          | Help                         |                     |                    |             |
| Add Module                                                             | <i>111111</i>          |                              |                     |                    |             |
|                                                                        |                        |                              |                     |                    |             |

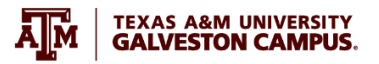

### **OPTION B. If your recording link is posted in eCampus or Canvas**

1. If you recording is posted in eCampus go to eCampus https://ecampus.tamu.edu/, if it is in Canvas, go to https://canvas.tamu.edu/, select your course and try to open the recording, using the recording link.

2. If you see a Zoom "Sign in" page, select "Sign in with SSO".

|                                                                                         | Sign In                                            |
|-----------------------------------------------------------------------------------------|----------------------------------------------------|
| Email Address                                                                           |                                                    |
| Email Address                                                                           |                                                    |
| Password                                                                                |                                                    |
| Password                                                                                | Forgot?                                            |
| Zoom is protected by reCAPT apply.                                                      | ICHA and the Privacy Policy and Terms of Service   |
|                                                                                         | Sign In                                            |
| ✓ Stay signed in                                                                        | Sign In<br>New to Zoom? Sign Up Free               |
| ☑ Stay signed in                                                                        | Sign In<br>New to Zoom? Sign Up Free               |
| ☑ Stay signed in                                                                        | Sign In<br>New to Zoom? Sign Up Free               |
| ✓ Stay signed in           ✓         Sign in with SSC                                   | Sign In<br>New to Zoom? Sign Up Free<br>or         |
| <ul> <li>Stay signed in</li> <li>Sign in with SSC</li> <li>Sign in with Good</li> </ul> | Sign In<br>New to Zoom? Sign Up Free<br>or<br>ogle |

By signing in, I agree to the Privacy Policy and Terms of Service.

3. Type "*tamu*" within the Company Domain input, then click "*Continue*".

# Sign In with SSO

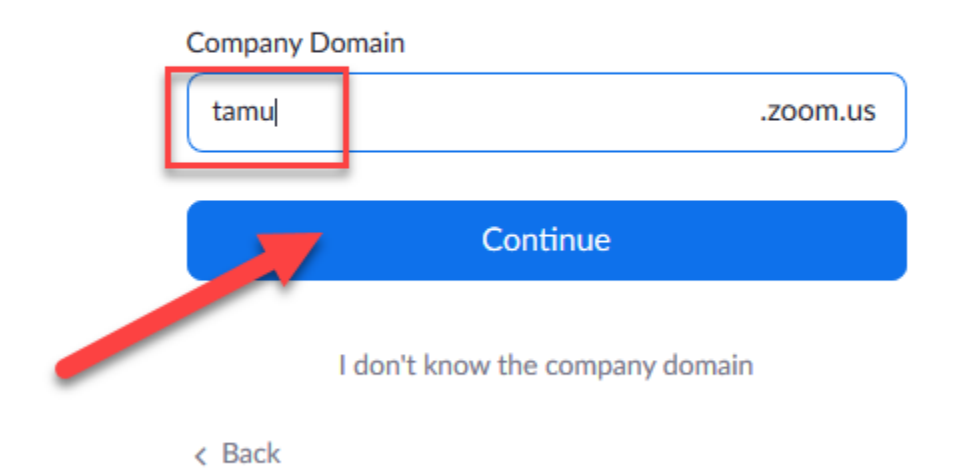

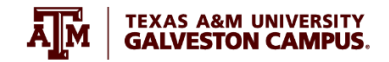

4. Login using your TAMU credentials.

| )  | G IN                                        |
|----|---------------------------------------------|
| С  | urrent Users                                |
| 1  | letID or Email Address                      |
|    | Password                                    |
|    | Next                                        |
| Fo | orgot your password?                        |
|    | ew Student or Employee? Activate your NetID |

5. If the recording requires a password, ask your professor. This password is usually included within the Zoom recording notification that is sent to your professor. Click "*Access Recording*".

| Recording Topic    |
|--------------------|
| Enter the passcode |
| Access Recording   |

6. At this point you should be able to stream the recording.

| Laure Carlot                                                                   | Caloring a |  |
|--------------------------------------------------------------------------------|------------|--|
| <text><text><text><text><text><text></text></text></text></text></text></text> |            |  |